## HOW TO REGISTER FOR A CLASS USING YOUR LCC ONLINE ACCOUNT

### Login into your account on www.lundacommunitycenter.com

- 1. Click on Programs (Top Left)
- 2. Click on Register Now
- 3. Search your class by program name (top right) or scroll down the list of classes

\*\* All dates and times of the class are now under ONE button.

#### Example: Silver Sneakers: February, M, W, F 9:00am.

- 4. Click on Register Now button
  - \*\*All class days and times will show up!
- 5. Select individual registering for classes
- 6. Select appropriate dates/times
- 7. Fee Type: member, non-member or no fee (if silver sneakers member)

#### SAVE

# Want to register for other classes? Click on the "Add New Registration" button. If not, GO TO CHECKOUT

- 1. Repeat steps above by first searching for your next class!
- 2. Once all classes are checked, GO TO CHECKOUT
- 3. Click on "I accept Waiver"
- 4. If you have household credit apply your credit (orange button)
- **OR Select Payment Option**

#### SUBMIT

Want to make a change before checking out? ....flip to find out how!

## HOW TO REGISTER FOR A CLASS USING YOUR LCC ONLINE ACCOUNT

Click your back button until you get to the class and uncheck any boxes.

Save changes.

CHECKOUT.